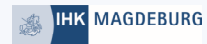

### Kurz erklärt Registratur im digitalen Berichtsheft für Ausbilder\*in

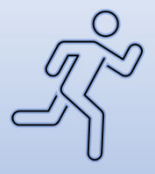

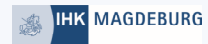

## Alles beginnt mit der Homepage https://meine.ihk.de

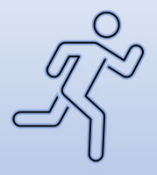

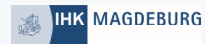

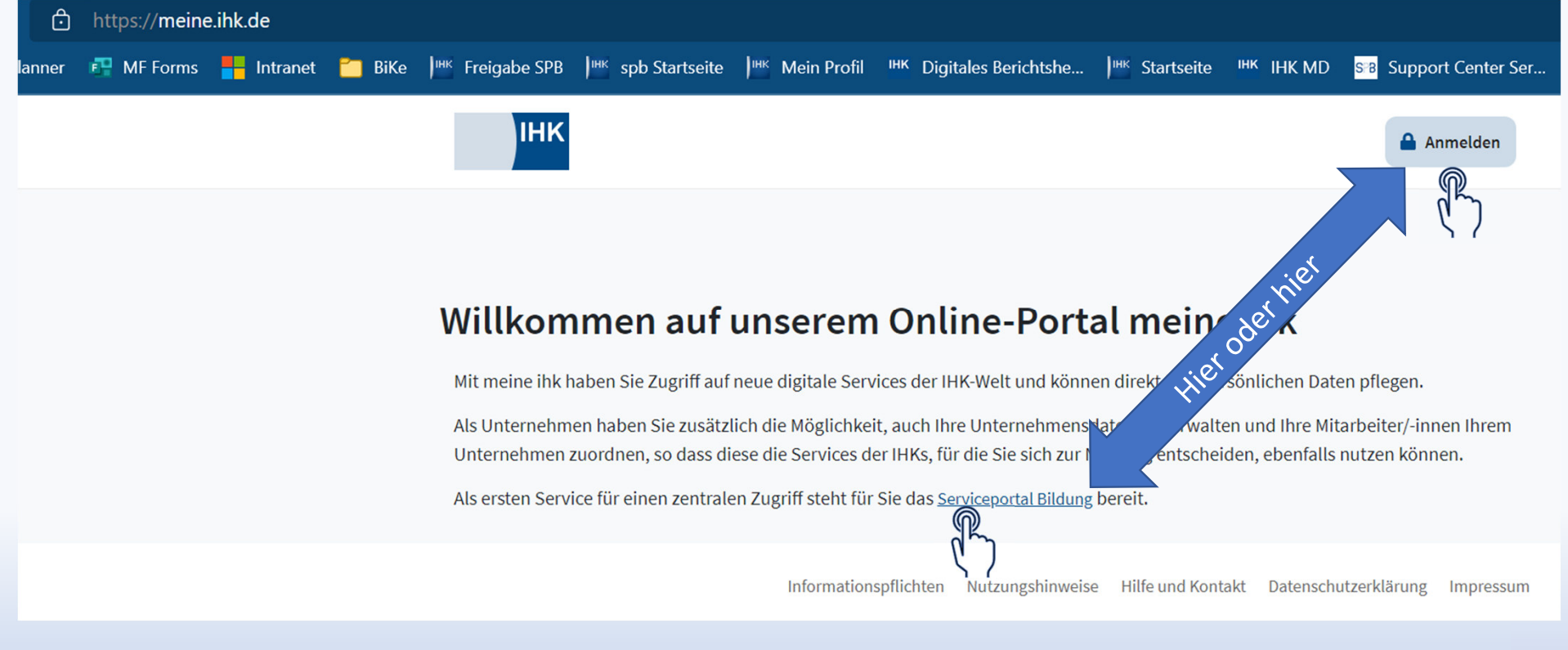

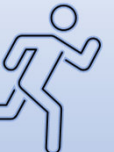

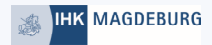

| Zur Startseite |                                   |
|----------------|-----------------------------------|
|                |                                   |
|                |                                   |
|                | Login meine ihk                   |
|                |                                   |
|                | Benutzername                      |
|                | Passwort                          |
|                | Benutzernamen speichern           |
| Neup           | Anmelden                          |
|                | ler?                              |
|                | Sie haben Ihr Passwort vergessen? |
|                | Neu hier? Jetzt registrieren      |
|                |                                   |

Å

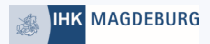

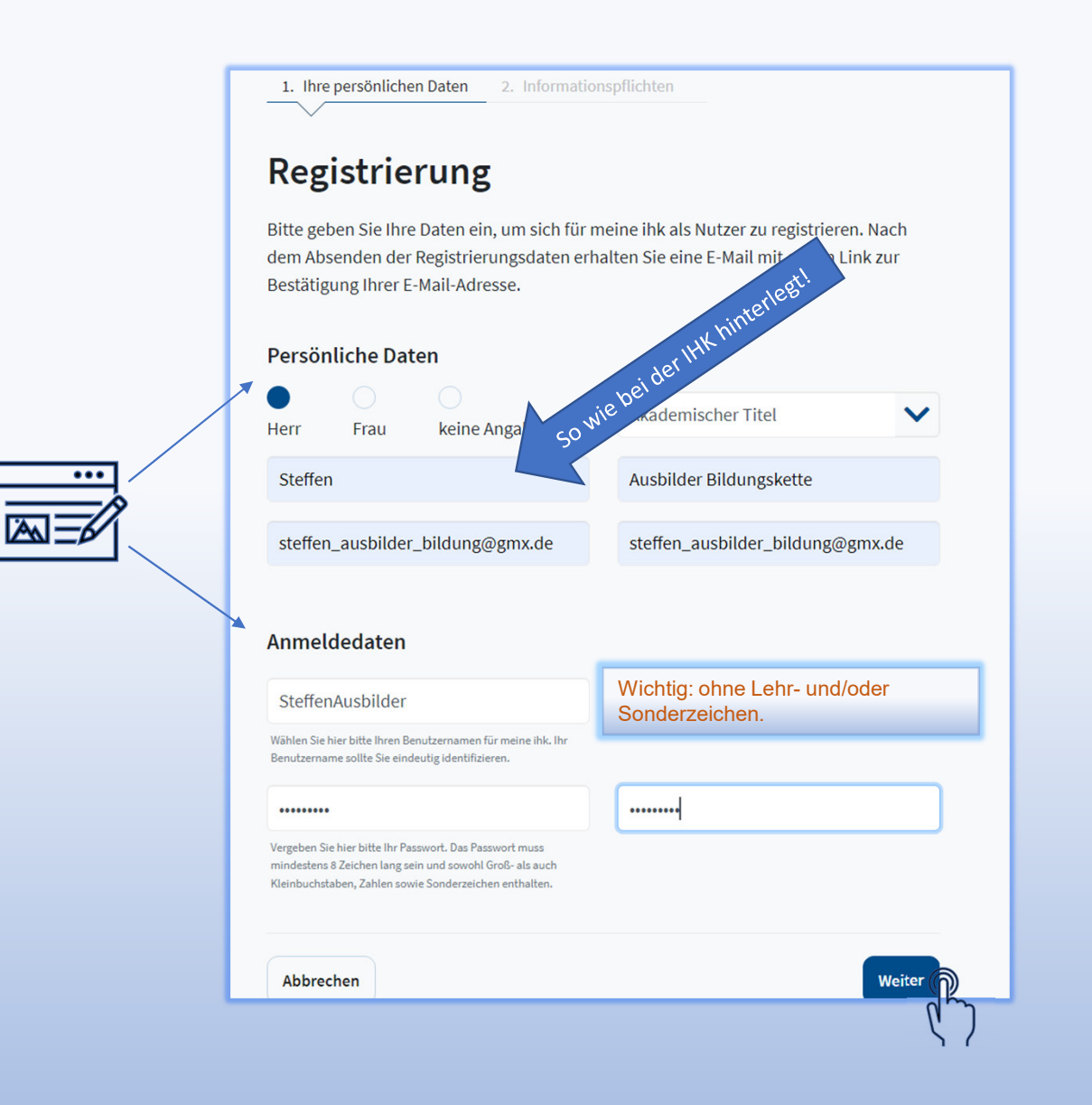

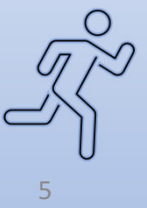

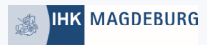

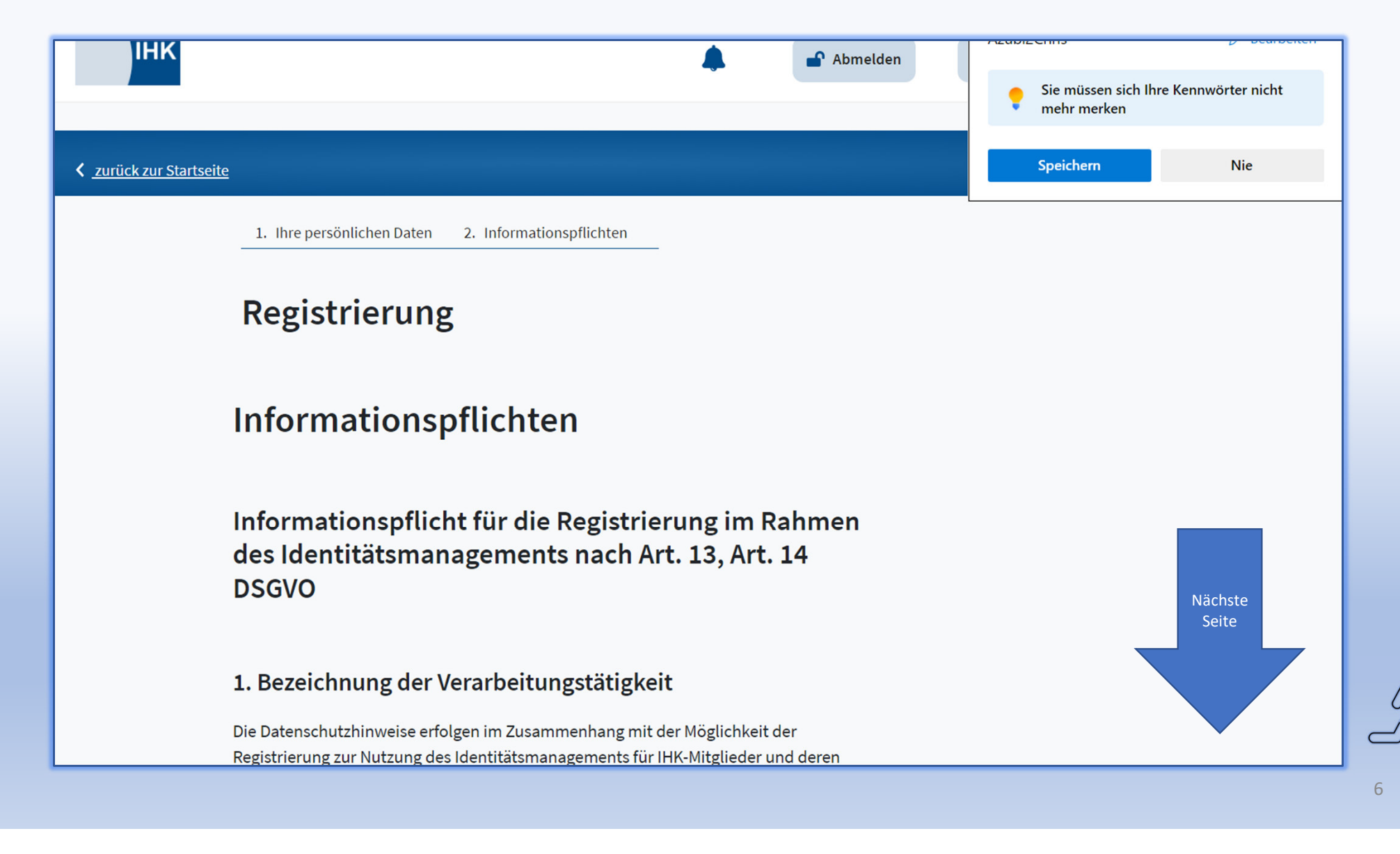

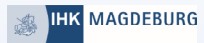

Friedrichstr. 219 10969 Berlin Telefon: 030 13889-0 Telefax: 030 2155050 E-Mail: mailbox[at]datenschutz-berlin.de

### 9. Widerrufsrecht bei Einwilligung

Wenn Sie in die Verarbeitung durch die IHK DIGITAL GmbH durch eine entsprechende Erklärung eingewilligt haben, können Sie die Einwilligung jederzeit für die Zukunft widerrufen. Die Rechtmäßigkeit der aufgrund der Einwilligung bis zum Widerruf erfolgten Datenverarbeitung wird durch diesen nicht berührt.

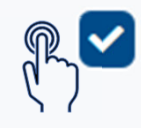

Ich akzeptiere die Informationspflichten.

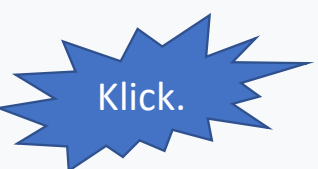

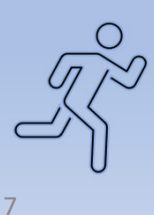

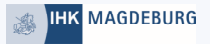

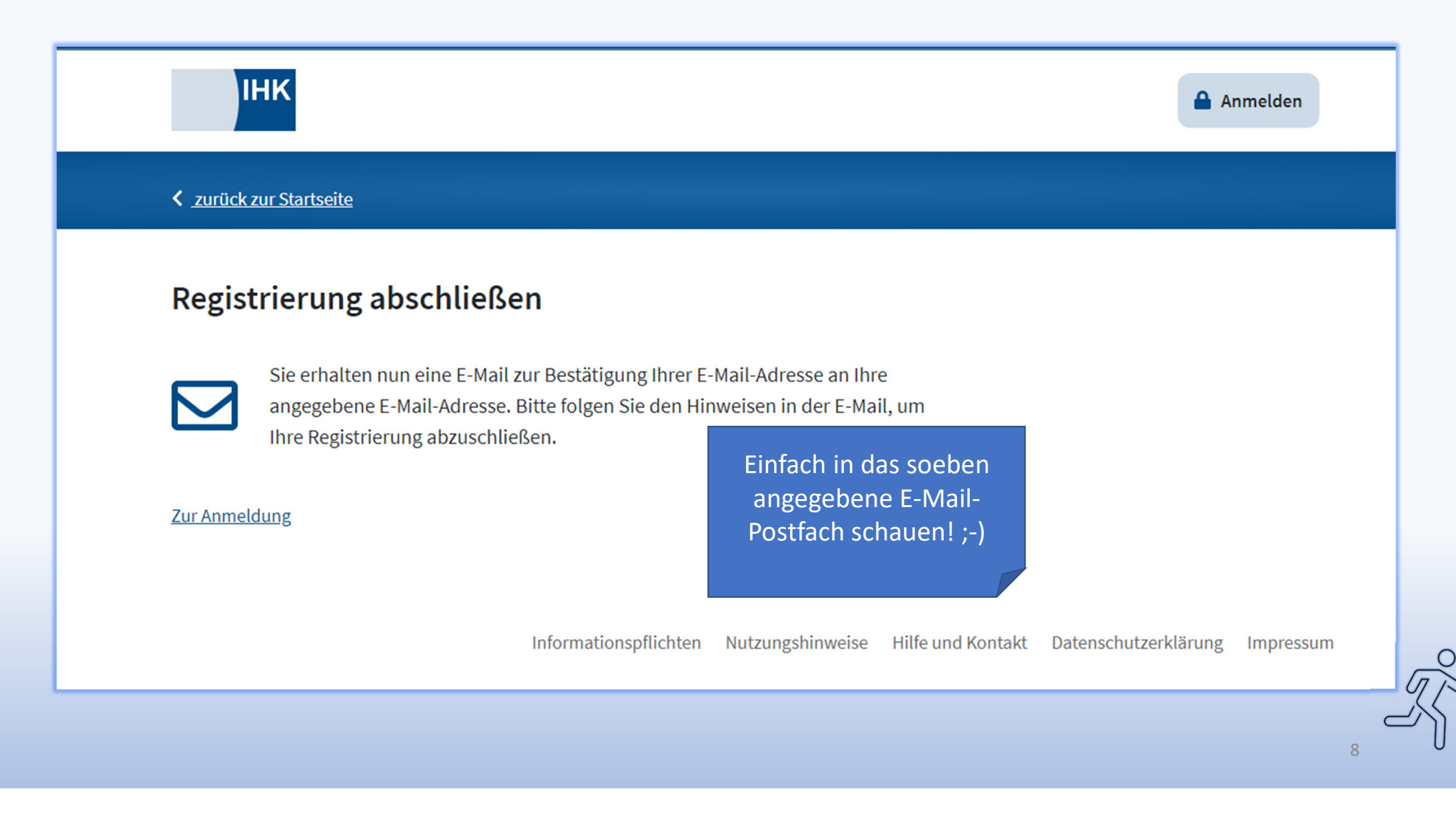

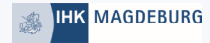

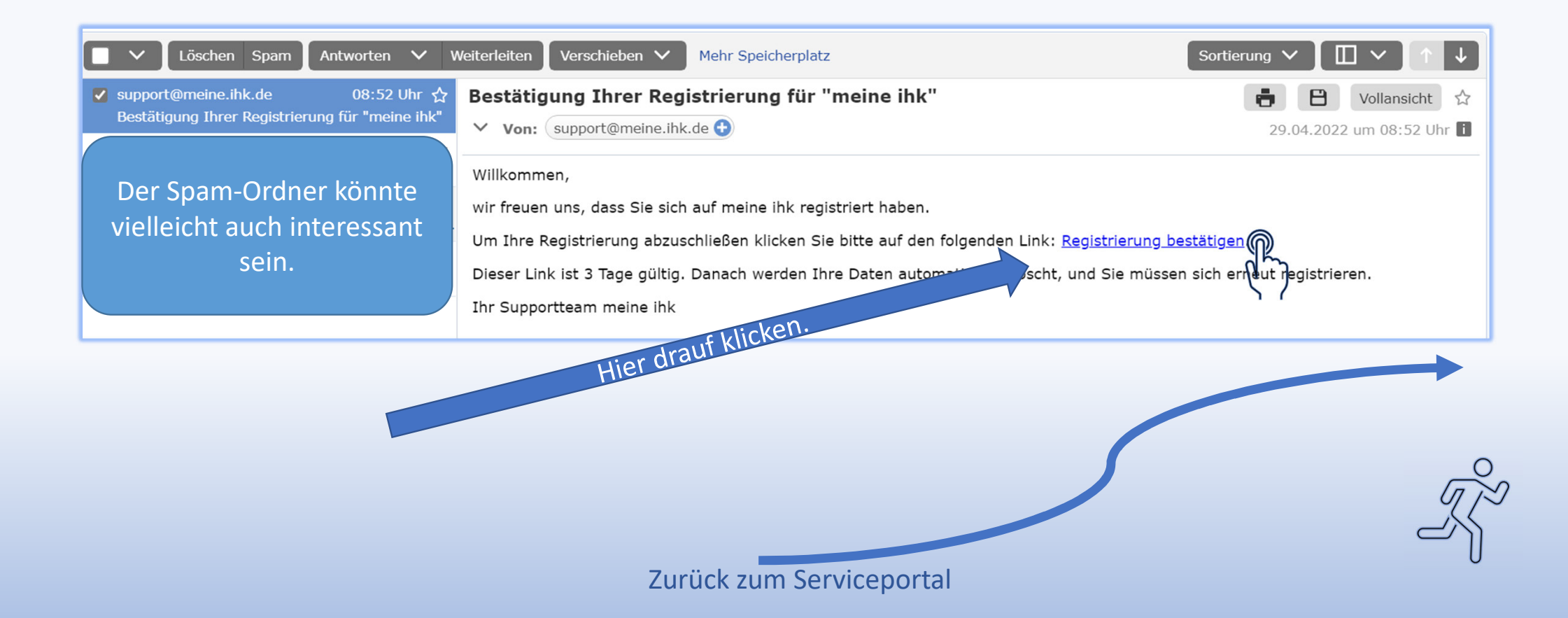

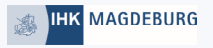

### //meine.ihk.de

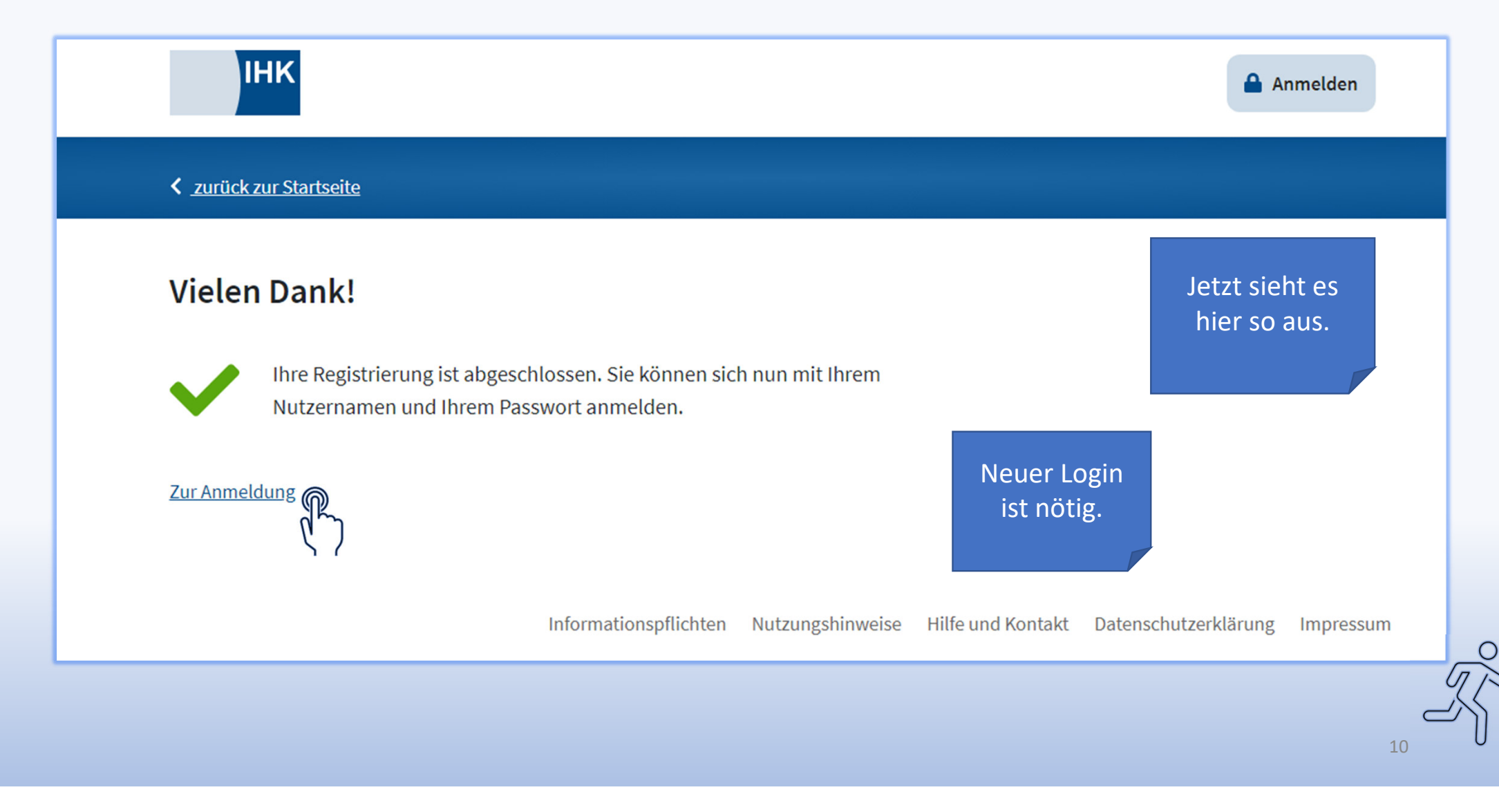

| 😹 IHK MAGDEBURG |                |                                     |                  |     |
|-----------------|----------------|-------------------------------------|------------------|-----|
|                 | ІНК            |                                     | Wirby            |     |
|                 | Zur Startseite |                                     | "meine auf       |     |
|                 |                |                                     | re.ihk.der Seite |     |
|                 |                |                                     |                  |     |
|                 |                | Login meine ihk                     |                  |     |
|                 |                | SteffenAusbilder                    |                  |     |
|                 |                | •••••                               |                  |     |
|                 |                | Benutzernamen speichern             |                  |     |
|                 |                |                                     | Anmelden         |     |
|                 |                | Sie haben Ihr Passwort vergessen?   | ۲, א<br>ג        | 0   |
|                 |                | Neu hier? <u>Jetzt registrieren</u> |                  | - T |
|                 |                |                                     |                  |     |

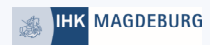

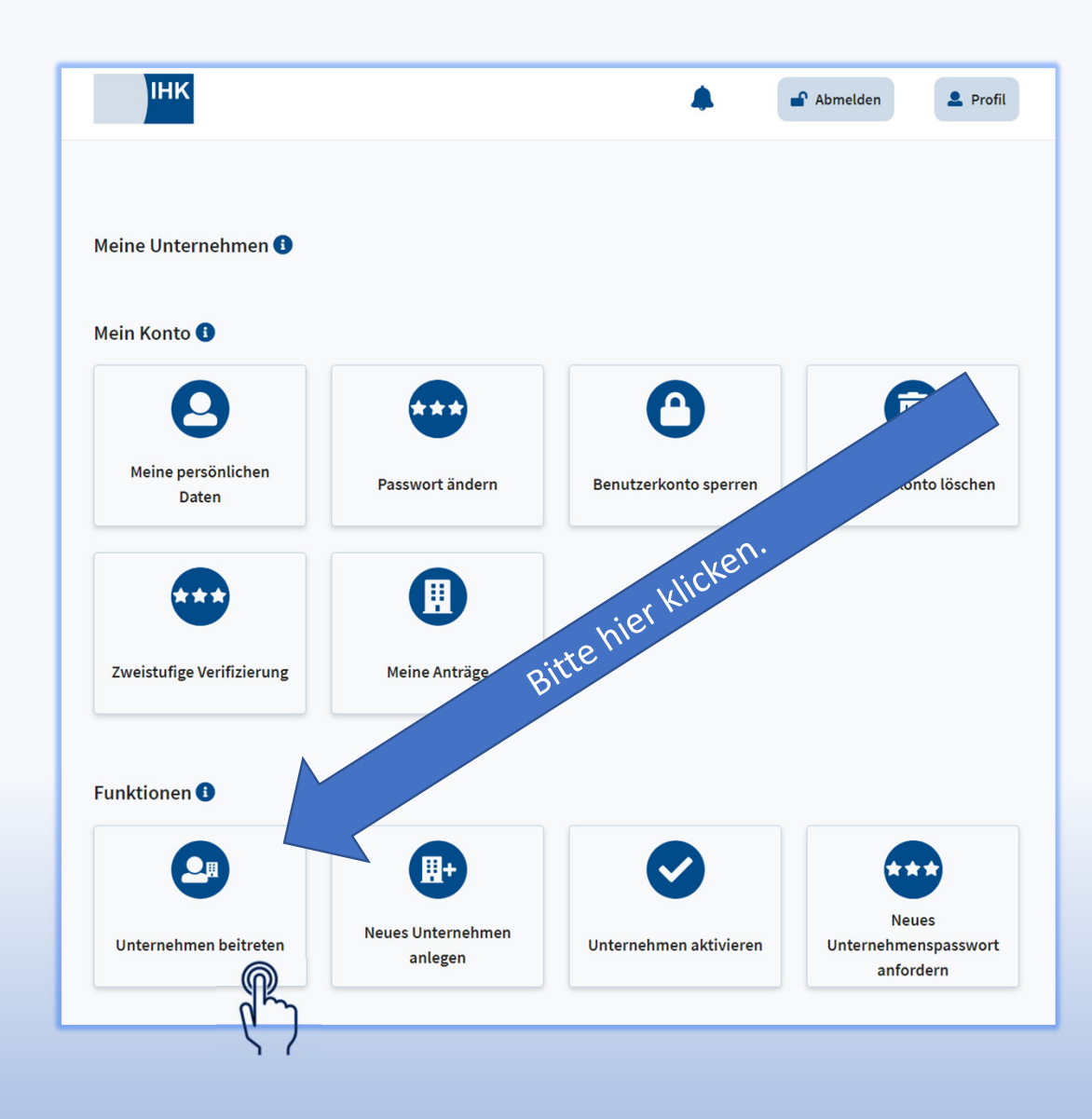

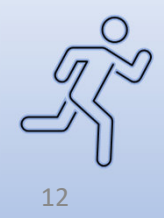

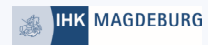

### Unternehmen beitreten

Bitte geben Sie die Daten des Unternehmens, dem Sie beitreten möchten, ein.

#### Unternehmensdaten 🚯

Industrie- und Handelskammer Magdeburg -Test Bildungsketten-

Alter Markt

8

39104

#### IHK Daten 🚯

758432 Industrie- und Handelskammer Magdeburg

#### Beitrittsgrund

Abbrechen

neue Ausbildung Noch 485 Zeichen verfügbar

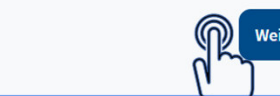

V

Anschrift des Unternehmens eintragen. Auch diese muss korrekt sein. (IHK) Die IHK Identnummer hilft dabei.

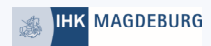

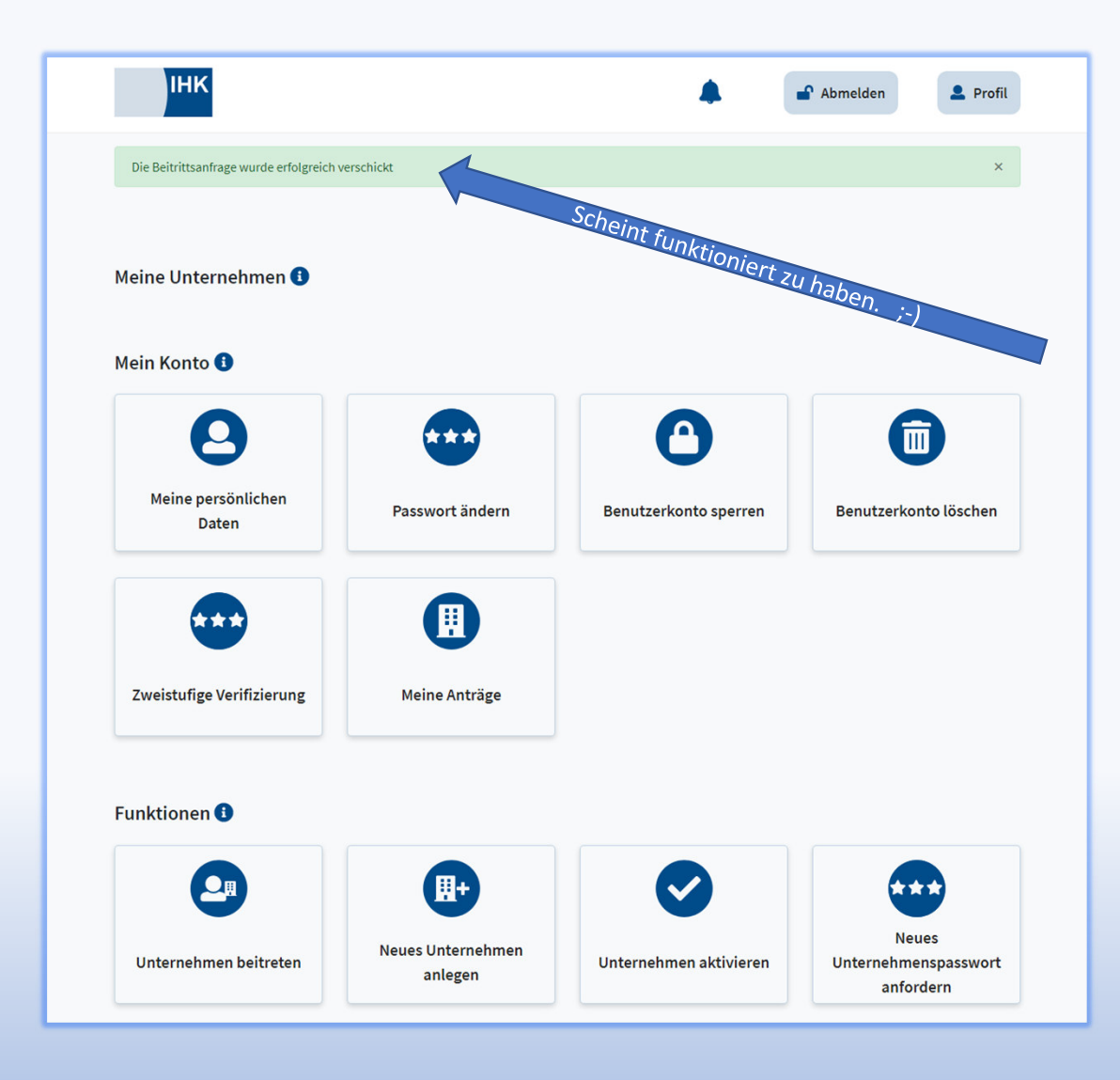

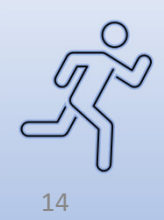

| Wechan                            |
|-----------------------------------|
| im Unternehmen                    |
|                                   |
| gin meine ihk                     |
| ngskettenS                        |
| utzernamen speichern              |
| Anmelden                          |
| Sie haben Ihr Passwort vergessen? |
| D                                 |

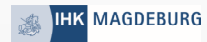

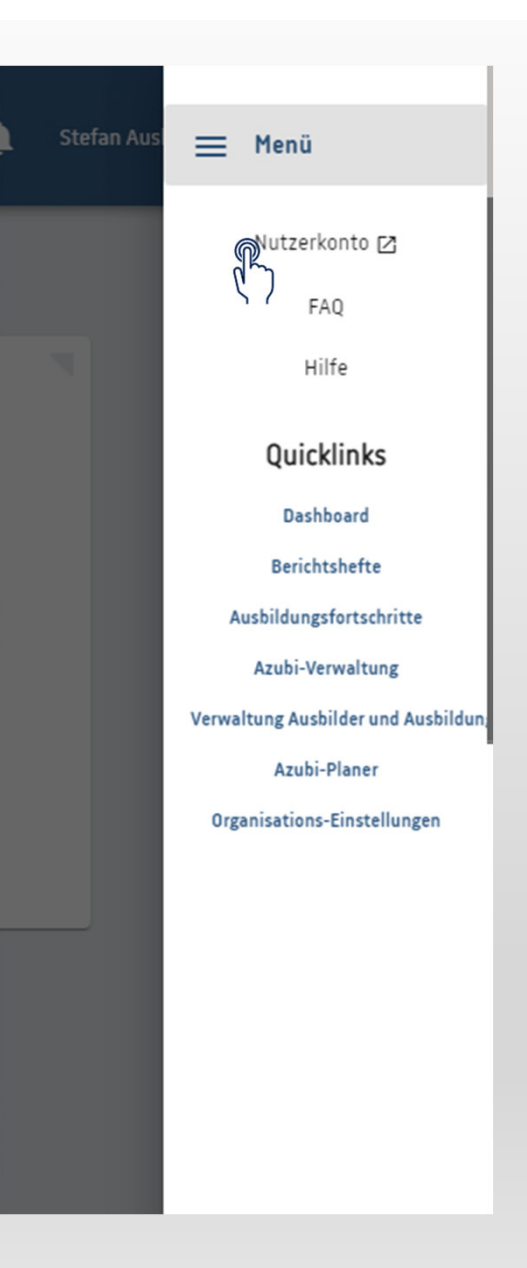

An dieser Stelle muss vom Administrator (das könnten auch Sie sein) die jeweiligen *"Rollen"* vergeben werden.

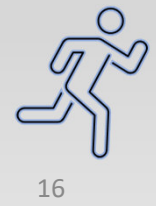

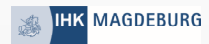

| ІНК                                                                                |                                                     |                       | Abmelden              |
|------------------------------------------------------------------------------------|-----------------------------------------------------|-----------------------|-----------------------|
|                                                                                    |                                                     |                       |                       |
| Meine Unternehmen 🕄                                                                |                                                     |                       |                       |
| <ul> <li>Industrie- und Handelskamme<br/>Alter Markt 8, 39104 Magdeburg</li> </ul> | er Magdeburg -Test Bildungsketten <sup>.</sup><br>g |                       | Administration        |
| Beitrittsanfragen 🕄                                                                |                                                     |                       |                       |
| Offene Anfragen 1                                                                  | Schritt ei                                          | ns.                   |                       |
| Meine Anfragen 0                                                                   |                                                     |                       |                       |
| Rollenanfragen 🚯                                                                   |                                                     |                       |                       |
| Offene Anfragen 1                                                                  |                                                     |                       |                       |
| Meine Anfragen 0                                                                   |                                                     |                       |                       |
| Mein Konto 🚯                                                                       |                                                     |                       |                       |
| 8                                                                                  |                                                     | 0                     |                       |
| Meine persönlichen<br>Daten                                                        | Passwort ändern                                     | Benutzerkonto sperren | Benutzerkonto löschen |

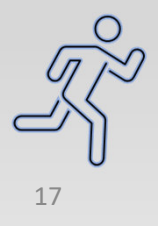

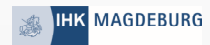

| IIIK 🌲                                                              | 🔒 Abmelden    |
|---------------------------------------------------------------------|---------------|
|                                                                     |               |
|                                                                     |               |
|                                                                     |               |
| Meine Unternehmen 🕄                                                 |               |
| Industrie- und Handelskammer Magdeburg -Test Bildungsketten-        |               |
| Alter Markt 8, 39104 Magdeburg                                      | Administratio |
|                                                                     |               |
|                                                                     |               |
| 3eitrittsanfragen 🕄                                                 |               |
| Office Information                                                  |               |
| Onene Aniragen                                                      |               |
| SteffenAusbilder → III Industrie- und Handelskammer Magdeburg -Test |               |
| Bildungsketten-                                                     | hritt zwei    |
| © 29.04.2022 09.12                                                  |               |
| Meine Anfragen                                                      |               |
|                                                                     |               |
|                                                                     |               |
| Rollenanfragen 🕕                                                    |               |
|                                                                     |               |
| Offene Anfragen                                                     |               |
| Nain Arfanan (                                                      |               |
| Meine Antragen 0                                                    |               |
|                                                                     |               |
| Aein Konto 🚯                                                        |               |
|                                                                     |               |
|                                                                     |               |

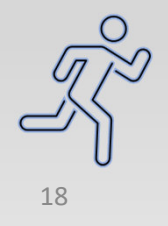

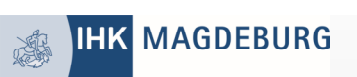

| ІНК                          |                                   |                       | Abmelden              |
|------------------------------|-----------------------------------|-----------------------|-----------------------|
|                              |                                   |                       |                       |
| Meine Unternehmen 🗊          |                                   |                       |                       |
| + Industrie- und Handelskamm | er Magdeburg -Test Bildungsketten |                       |                       |
| Alter Markt 8, 39104 Magdebu | rg                                |                       | Administration        |
|                              |                                   |                       |                       |
|                              |                                   |                       |                       |
| Beitrittsanfragen 🚺          |                                   |                       |                       |
| Offene Anfragen 0            |                                   |                       |                       |
|                              |                                   |                       |                       |
| Meine Anfragen 1             | Schritt o                         | drei.                 |                       |
| P                            |                                   |                       |                       |
| لر )<br>Dellenenfragen       |                                   |                       |                       |
| Rottenanfragen               |                                   |                       |                       |
| Offene Anfragen 1            |                                   |                       |                       |
|                              |                                   |                       |                       |
| Meine Anfragen 0             |                                   |                       |                       |
|                              |                                   |                       |                       |
| Mala Kanta 🔿                 |                                   |                       |                       |
| Μειή Κοπτο 😈                 |                                   |                       |                       |
|                              |                                   |                       |                       |
| <b>U</b>                     | <b>W</b>                          | U                     |                       |
| Meine persönlichen           | Passwort ändern                   | Benutzerkonto sporron | Benutzerkonto läcchon |
| Daten                        | rasswort andern                   | Benutzerkonto sperren | Benutzerkonto loschen |

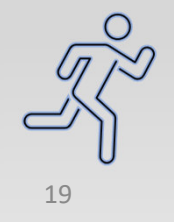

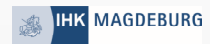

| ІНК                                                                                    |                                  | Abmelden       |
|----------------------------------------------------------------------------------------|----------------------------------|----------------|
|                                                                                        |                                  |                |
| leine Unternehmen 🚯                                                                    |                                  |                |
| <ul> <li>Industrie- und Handelskammer Ma<br/>Alter Markt 8, 39104 Magdeburg</li> </ul> | gdeburg -Test Bildungsketten-    | Administration |
| eitrittsanfragen 🚺                                                                     |                                  |                |
| Offene Anfragen 0                                                                      |                                  |                |
| Meine Anfragen 1                                                                       |                                  |                |
| ▲ SteffenAusbilder → III Industrie- un<br>Bildungsketten-                              | nd Handelskammer Magdeburg -Test | Schrittvior    |
| 3 29.04.2022 09:12                                                                     | Anfrageinformationen             | Schnitt Mei.   |
| ollenanfragen 🚯                                                                        | ( )                              |                |
| Offene Anfragen 1                                                                      |                                  |                |
| Meine Anfragen 0                                                                       |                                  |                |
|                                                                                        |                                  |                |
| lein Konto 🚺                                                                           |                                  |                |
|                                                                                        |                                  |                |

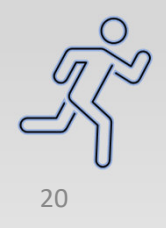

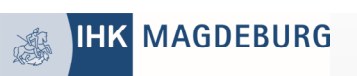

### Beitrittsanfrage

vom 29.04.2022 um 09:12

#### Benutzer

|   | Dentitien                    |                                        |               |         |
|---|------------------------------|----------------------------------------|---------------|---------|
|   | Benutzername                 | SteffenAusbilder                       |               |         |
|   | Vorname                      | Steffen                                |               |         |
|   | Nachname                     | Ausbilder Bildungskette                |               |         |
|   |                              |                                        |               |         |
|   | Unternehmen                  |                                        |               |         |
| _ | Firmierung                   | Industrie- und Handelskammer           |               |         |
|   |                              | Magdeburg -Test Bildungsketten-        |               |         |
|   | Identnummer                  | 758432                                 |               |         |
|   | Kammer                       | Industrie- und Handelskammer           |               |         |
|   |                              | Magdeburg                              |               |         |
|   | Desertus etc. Delleu         |                                        |               |         |
|   | Beantragte Rollen            |                                        |               |         |
|   |                              |                                        |               |         |
|   | Beitrittsgrund               |                                        |               |         |
|   | Neuer Ausbilder              |                                        |               |         |
|   |                              |                                        |               |         |
|   | Grund bei Ablehnung          |                                        |               |         |
|   | 5                            |                                        |               |         |
|   | Geben Sie einen Grund für di | ie Ablehnung der Beitrittsanfrage ein. |               |         |
| - |                              |                                        |               |         |
|   | Nach 500 Zaishan yarfiishar  | 11                                     |               | $\circ$ |
|   | Noch 500 Zeichen verfugbal   |                                        |               |         |
|   |                              |                                        |               | 9/2     |
|   | Abbrechen                    | ablehnen genehmigen                    | Schritt fünf! |         |
|   |                              |                                        |               | U       |
|   |                              | 57                                     |               | 21      |
|   |                              |                                        |               |         |

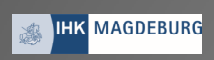

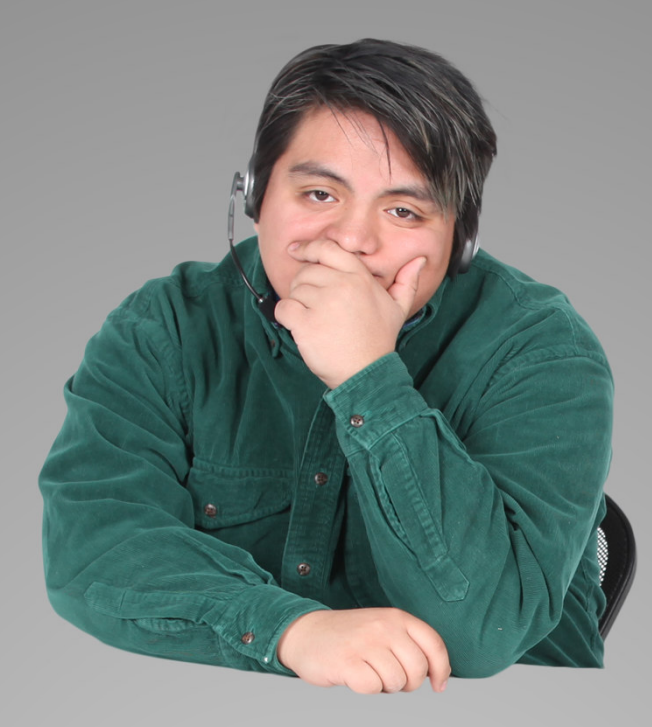

# Durchhalten!

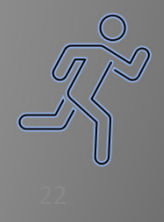

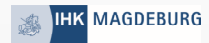

| aschrift<br>ter Markt 8<br>104 Magdeburg<br>entnummer<br>8432171<br>K |                                    | Rechtsform (Pflichtfeld)<br>ohne Rechtsform<br>Handelsregister |                         |
|-----------------------------------------------------------------------|------------------------------------|----------------------------------------------------------------|-------------------------|
| dustrie- und Handelskammer Ma                                         | gdeburg                            |                                                                |                         |
| <b>Denutzer hinzufügen</b>                                            | Administrator<br>hinzufügen        | <b>Administrator entfermen</b>                                 | Unternehmen löschen     |
| nternehmensmitglieder                                                 |                                    |                                                                |                         |
| + Suche<br>+ Bildungsketten, Stefan Ausb                              | <b>lder</b> Administrator Ausbilde | er, -in Ausbildungsbesuftregte, -r Ausbil                      | Sungsadministrator, -in |
| BildungskettenS<br>+ Neitzel, Anne Administrator                      | Ausbilder, -in Ausbildungsbeer     | vftregte, -r Ausbildungsedministretor, -in                     |                         |
| anne.neitzel                                                          | u                                  |                                                                |                         |
| + Ausbilder Bildungskette, Ste<br>SteffenAusbilder                    | ffen                               | S                                                              | chritt sechs!           |
|                                                                       |                                    |                                                                |                         |

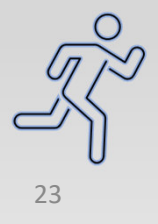

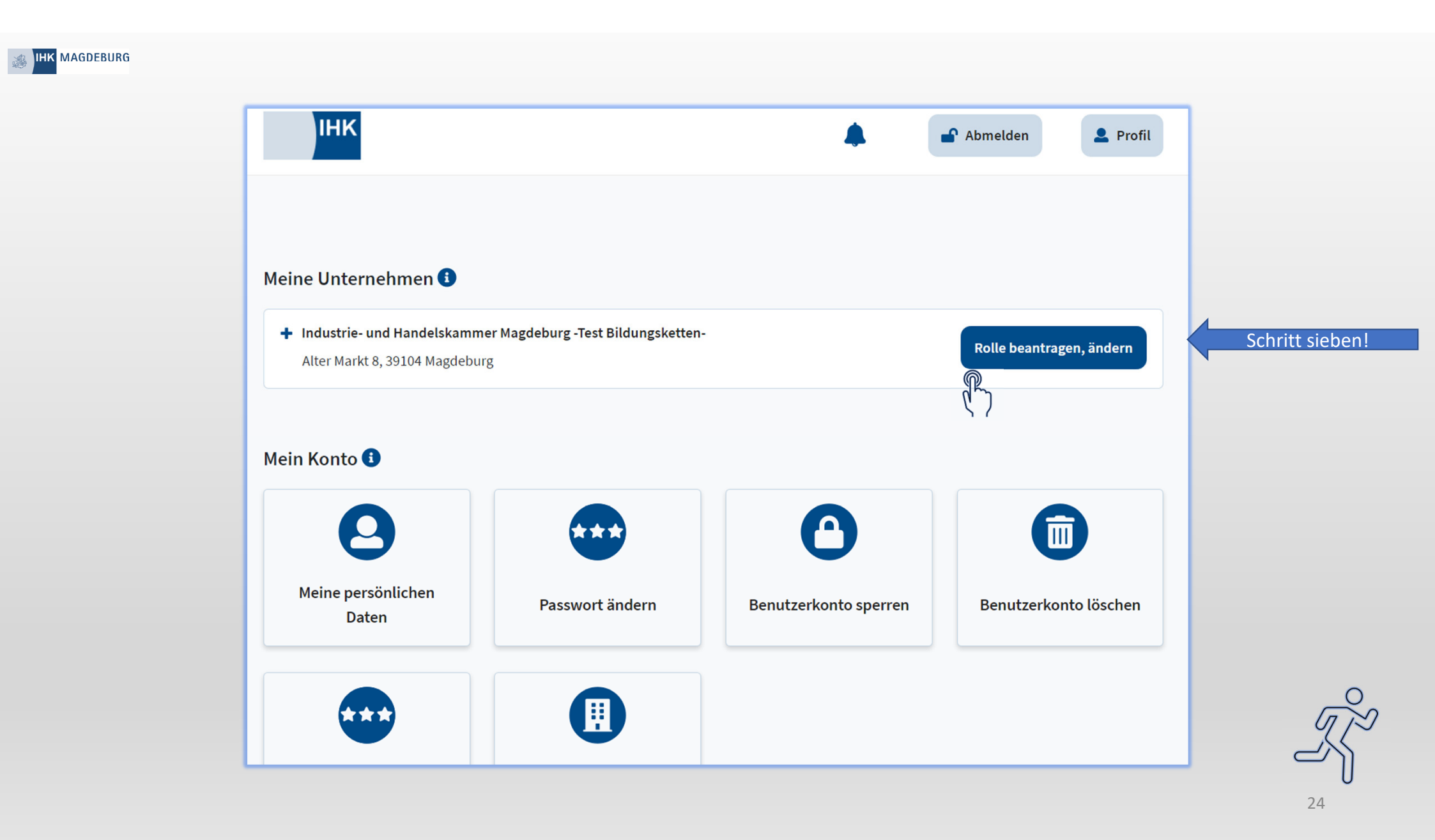

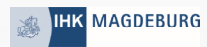

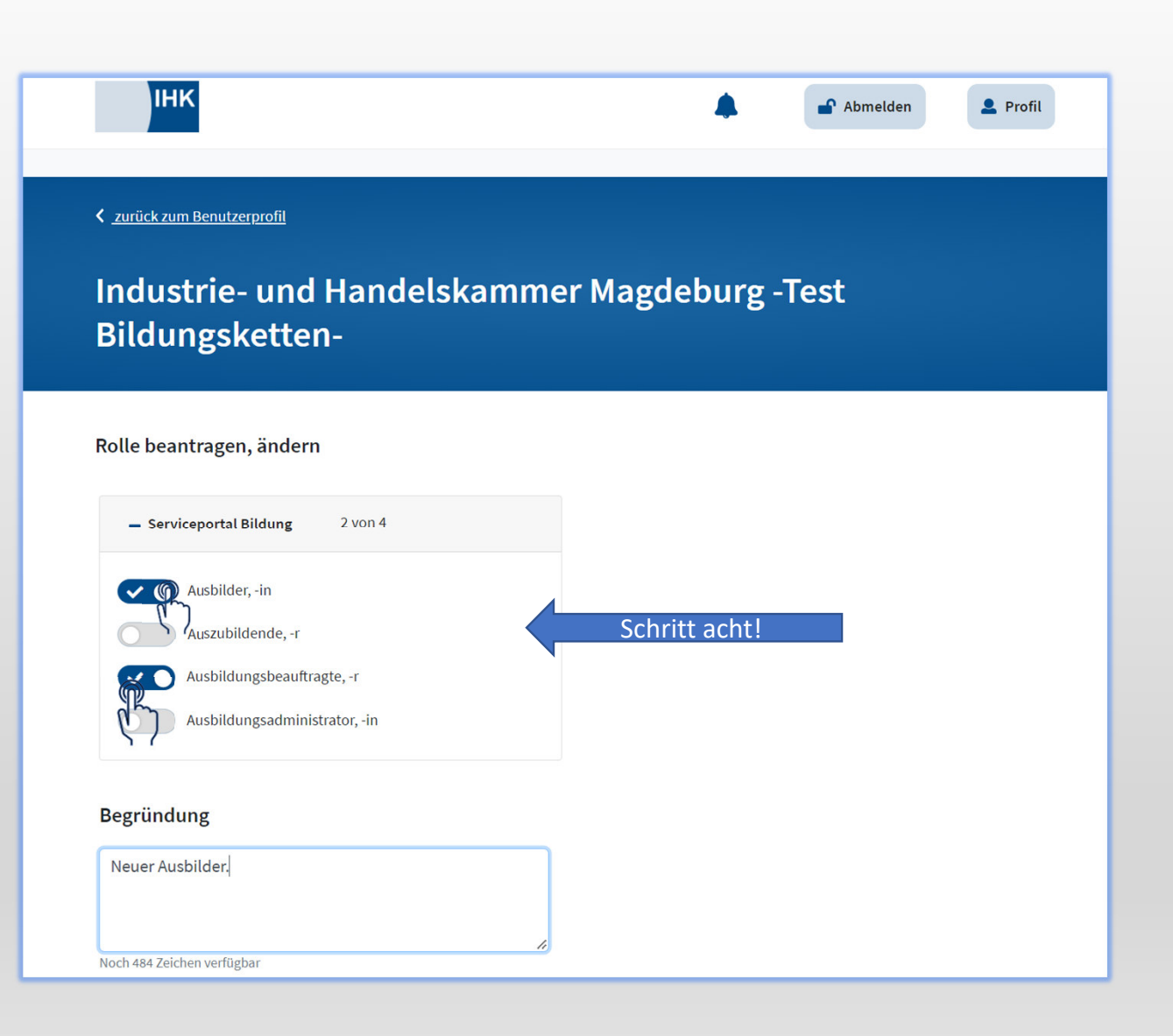

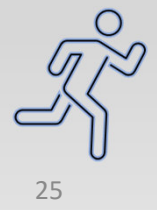

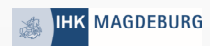

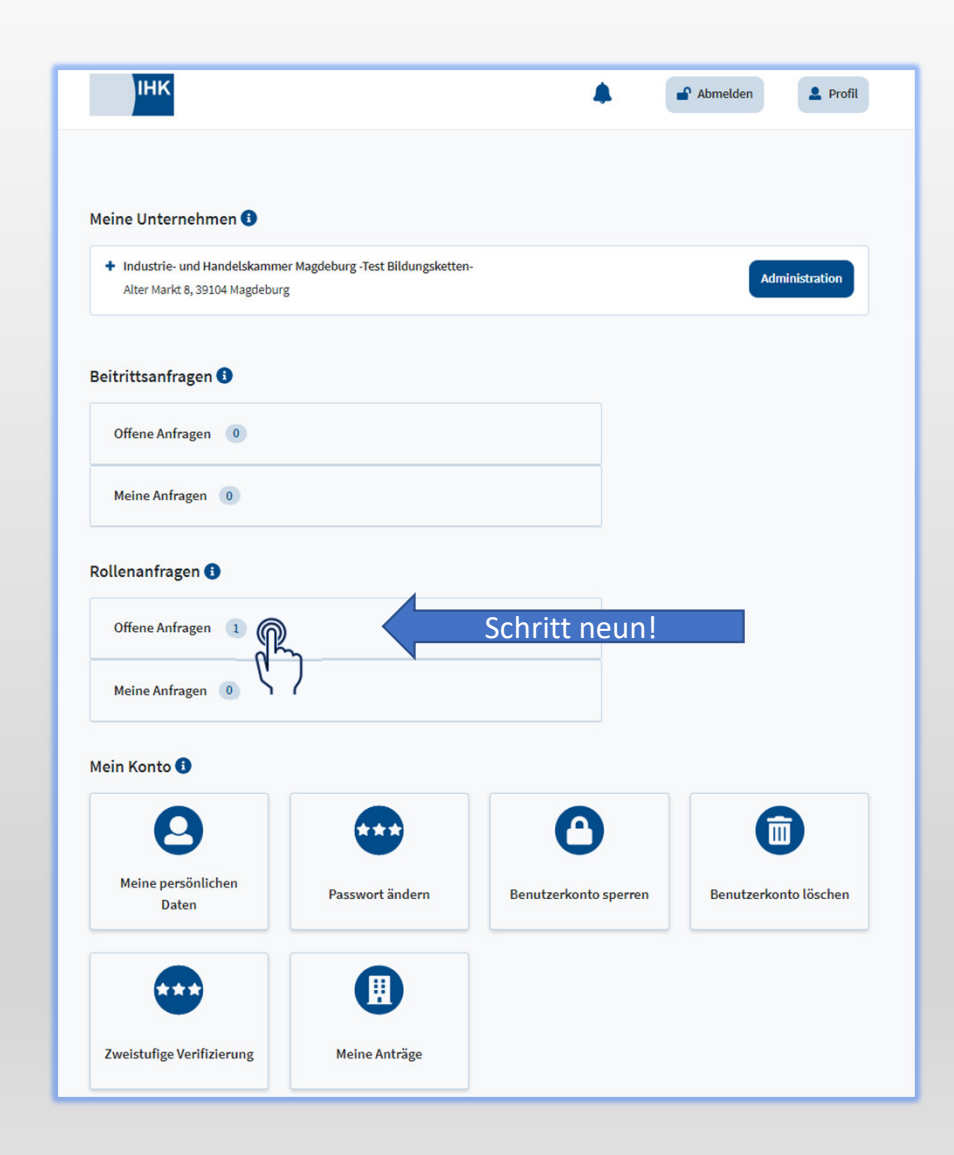

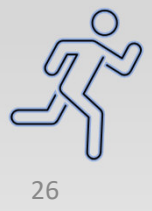

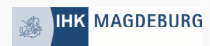

| ІНК                                                                                                    | Abmelden       |
|----------------------------------------------------------------------------------------------------|----------------|
|                                                                                                    |                |
| Meine Unternehmen 🕚                                                                                                    |                |
| <ul> <li>Industrie- und Handelskammer Magdeburg -Test Bildungsketten-<br/>Alter Markt 8, 39104 Magdeburg</li> </ul>                                               | Administration |
| Beitrittsanfragen 🕕                                                                                                    |                |
| Offene Anfragen 0                                                                                                    |                |
| Meine Anfragen 0                                                                                                    |                |
| Rollenanfragen 🚯                                                                                                    |                |
| Offene Anfragen 1                                                                                                    |                |
| <ul> <li>SteffenAusbilder → II Industrie- und Handelskammer Magdeburg -Test</li> <li>Bildungsketten-</li> <li>② 29.04.2022 09:24</li> <li>Mir zuweisen</li> </ul> | Schritt zehn!  |
| Meine Anfragen 0                                                                                                    |                |

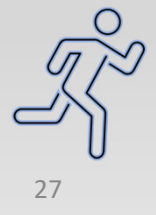

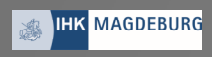

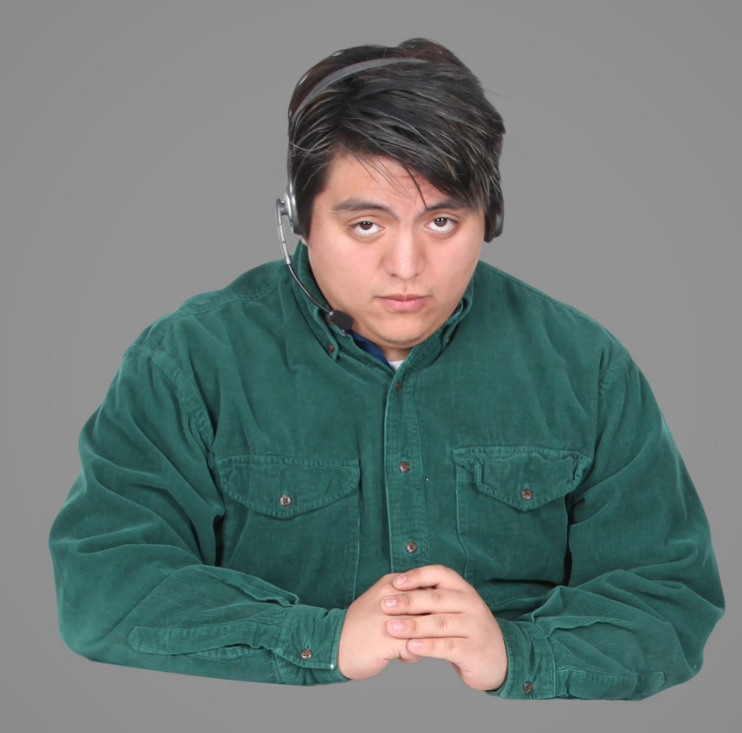

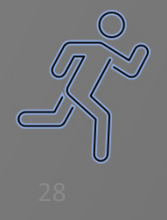

. . .

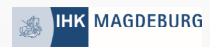

| ІНК                                                                                                    | Abmelden       |
|----------------------------------------------------------------------------------------------------|----------------|
|                                                                                                    |                |
| Meine Unternehmen 🚯                                                                                                 |                |
| <ul> <li>Industrie- und Handelskammer Magdeburg -Test Bildungsketten-<br/>Alter Markt 8, 39104 Magdeburg</li> </ul> | Administration |
| Beitrittsanfragen 🚺                                                                                                 |                |
| Offene Anfragen 0                                                                                                   |                |
| Meine Anfragen 0                                                                                                    |                |
| Rollenanfragen 🕄                                                                                                    |                |
| Offene Anfragen 0                                                                                                   |                |
| Meine Anfragen 1                                                                                                    | Schritt elf!   |

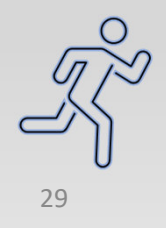

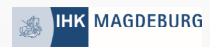

| ІНК                                                                                   |                                   | Abmelden       | il |
|---------------------------------------------------------------------------------------|-----------------------------------|----------------|----|
| leine Unternehmen 🜖                                                                   |                                   |                |    |
| <ul> <li>Industrie- und Handelskammer M<br/>Alter Markt 8, 39104 Magdeburg</li> </ul> | agdeburg -Test Bildungsketten-    | Administration |    |
| eitrittsanfragen 🚯                                                                    |                                   |                |    |
| Offene Anfragen 0                                                                     |                                   |                |    |
| Meine Anfragen 0                                                                      |                                   |                |    |
| ollenanfragen 🚯                                                                       |                                   |                |    |
| Offene Anfragen 0                                                                     |                                   |                |    |
| Meine Anfragen 1                                                                      |                                   |                |    |
| SteffenAusbilder → II Industrie-<br>Bildungsketten-                                   | und Handelskammer Magdeburg -Test | Schritt zwölf! |    |
| Bildungsketten-<br>③ 29.04.2022 09:24                                                 | Anfrageinformationen              | Schritt zwölf! |    |

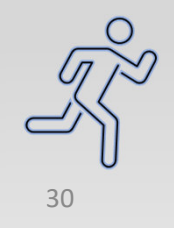

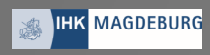

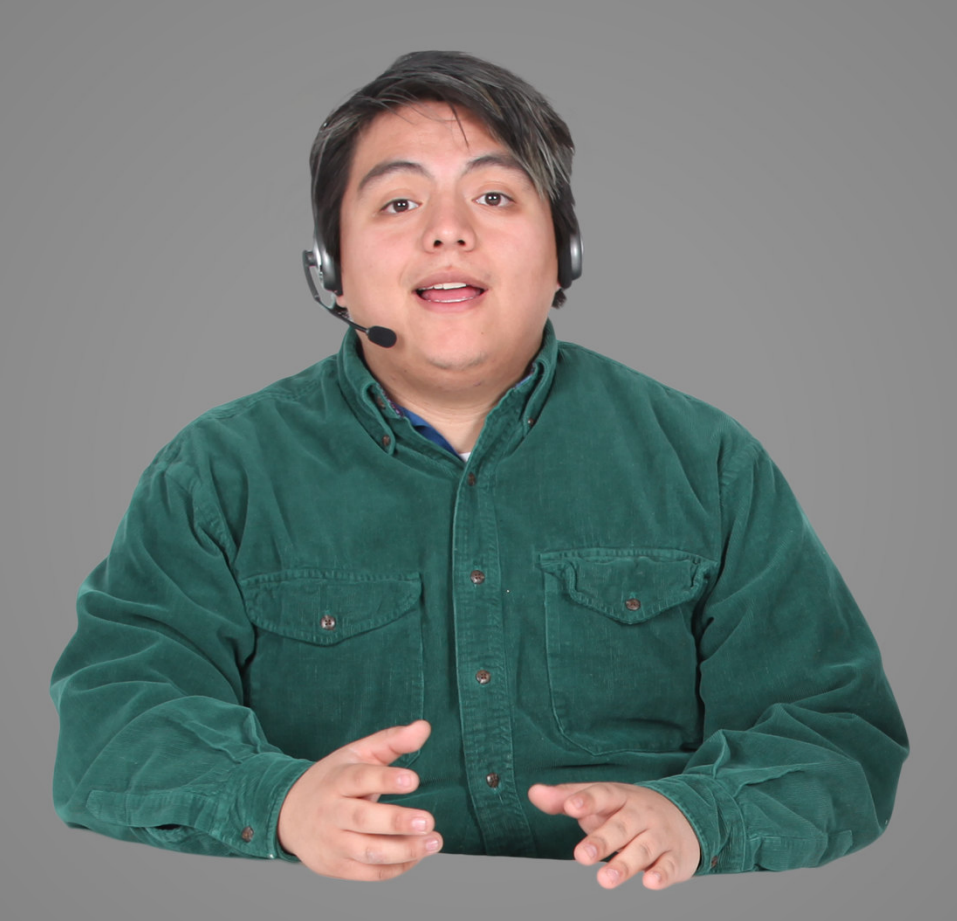

## Hurra. Ach nee. Doch nicht

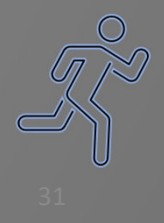

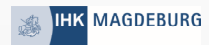

| _                          |                                                                 |         |
|----------------------------|-----------------------------------------------------------------|---------|
|                            |                                                                 |         |
| Rollenanfragen             |                                                                 |         |
| vom 29.04.2022 um 09:24    |                                                                 |         |
| Bonutzor                   |                                                                 |         |
| Denutzer                   | Cheffer Aushilder                                               |         |
| Vorname                    | Steffen                                                         |         |
| Nachname                   | Ausbilder Bildungskette                                         |         |
| Unternehmen                |                                                                 |         |
| Firmierung                 | Industrie- und Handelskammer<br>Magdeburg -Test Bildungsketten- |         |
| Antrag neue Rollen         |                                                                 |         |
| • Ausbilder, -in           |                                                                 |         |
| Ausbildungsbeauftragte, -r |                                                                 |         |
| Begründung                 |                                                                 |         |
| Neuer Ausbilder.           |                                                                 |         |
|                            |                                                                 | zwölf A |

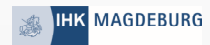

| Інк                                                                                                    | Abmelden 💄 Profil |
|----------------------------------------------------------------------------------------------------|-------------------|
|                                                                                                    |                   |
| Meine Unternehmen 🚯                                                                                                 |                   |
| <ul> <li>Industrie- und Handelskammer Magdeburg -Test Bildungsketten-<br/>Alter Markt 8, 39104 Magdeburg</li> </ul> | Administration    |
| Beitrittsanfragen 🕄                                                                                                 |                   |
| Offene Anfragen 0                                                                                                   |                   |
| Meine Anfragen 0                                                                                                    |                   |
| Rollenanfragen 🕄                                                                                                    |                   |
| Offene Anfragen 0                                                                                                   |                   |
| Meine Anfragen 0                                                                                                    |                   |
| Mein Konto 🕄                                                                                                    |                   |
| 8 😳 8                                                                                                    |                   |
| Meine persönlichen                                                                                                  |                   |

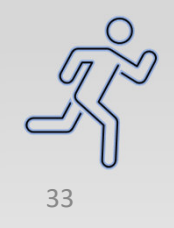

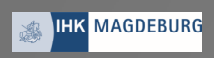

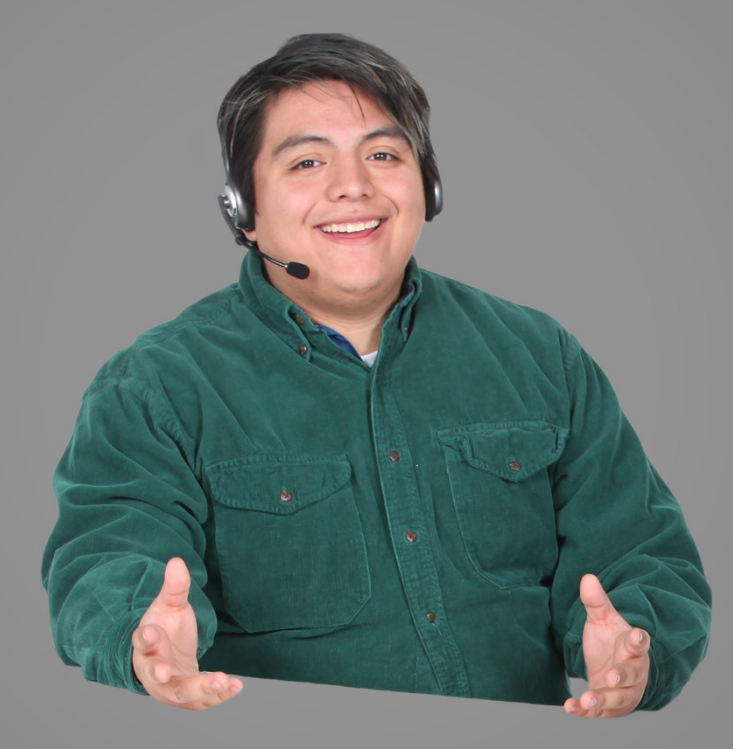

# Doch geschafft

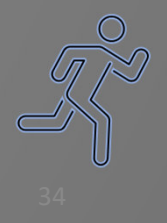

| MAGDEBURG | ІНК            | Wir,                                        |    |
|-----------|----------------|---------------------------------------------|----|
|           | Zur Startseite | " bleiben auf a                             |    |
|           |                | "e.ihk.de" Sei                              | te |
|           |                | Login meine ihk                             |    |
|           |                | SteffenAusbilder                            |    |
|           |                | <ul> <li>Benutzernamen speichern</li> </ul> |    |
|           |                | Anmelden                                    |    |
|           |                | <u>Sie haben Ihr Passwort vergessen?</u>    | )  |
|           |                | Neu hier? <u>Jetzt registrieren</u>         |    |
|           |                |                                             | 35 |

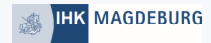

| Ausbilder-Identnummer eingeben |  |
|--------------------------------|--|
| ▶ 788786                       |  |
| Abbrechen Eingabe bestätigen   |  |

Gleich nach dem Login erfolgt die Abfrage der Ausbilder-ID. \*\*\* Zu finden ist sie u.a. auf der Eintragungsbestätigung der IHK oder bei der IHK zu erfragen.

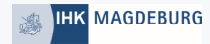

| SPB Serviceportal Bildung                  |                         |                                        | 🌲 Steffen Ausbilder Bildungskette 🗮 |
|--------------------------------------------|-------------------------|----------------------------------------|-------------------------------------|
| Guten Tag Steffen Ausbilder Bildungskette. |                         |                                        |                                     |
| BERICHTSHEFTE                              | AUSBILDUNGSFORTSCHRITTE | AZUBI-VERWALTUNG<br>O<br>Auszubildende |                                     |

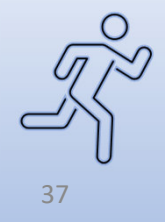

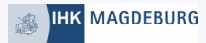

| Freizugel Mein Profil   Nutzerdaten gemäß meine.ihk.de   Name:   Steffen Ausbilder.bildung   Rutzerdaten aus dem Ausbildungsverzeichnis Ihrer IHK is   ausgewählte Unternehmen   Ausbilder-Identnummer:   IHK:   171 (Der   Berufsbilder:   • Maurer/ Maurerin (68910000000)   • Steffen Ausbilder (20)   • (51580001000)   Unternehmensdaten und Rollenzuteilungen gemäß                                                                                                    |                  |
|----------------------------------------------------------------------------------------------------|------------------|
| Freizugel       Nutzerdaten gemäß meine.ihk.de         Name:       Steffen Ausbilder Bild         Email:       steffen_ausbilder_bildung         Nutzerdaten aus dem Ausbildungsverzeichnis Ihrer IHK frausgewählte Unternehmen         Ausbilder-Identnummer:         IHK:       171 (Der Berufsbilder:         Maurer/ Maurerin (68910000000)         Fachinformatiker/Fachinformatikerin - FR Systemintegration (20)         (515800010000)         Unternehmensdaten und Rollenzuteilungen gemäß | ×                |
| Freizuget       Name:       Steffen Ausbilder Bild         Email:       steffen_ausbilder_bildung         Nutzerdaten aus dem Ausbildungsverzeichnis Ihrer IHK 1         ausgewählte Unternehmen         Ausbilder-Identnummer:         IHK:       171 (Der         Berufsbilder:         • Maurer/ Maurerin (68910000000)         • Fachinformatiker/Fachinformatikerin - FR Systemintegration (20 (70170200000))         • (515800010000)         • (515800010000)         • (515800010000)        |                  |
| Freizugel       Nutzerdaten aus dem Ausbildungsverzeichnis Ihrer IHK i         ausgewählte Unternehmen       Ausbilder-Identnummer:         IHK:       171 (Der Berufsbilder:         Maurer/ Maurerin (689100000000)       Fachinformatiker/Fachinformatikerin - FR Systemintegration (20 (701702000000))         • (515800010000)       Unternehmensdaten und Rollenzuteilungen gemäß                                                                                                    | skette<br>gmx.de |
| ausgewählte Unternehmen<br>Ausbilder-Identnummer:<br>IHK: 171 (De<br>Berufsbilder:<br>• Maurer/ Maurerin (689100000000)<br>• Fachinformatiker/Fachinformatikerin - FR Systemintegration (20<br>(701702000000)<br>• (515800010000)<br>Unternehmensdaten und Rollenzuteilungen gemäß                                                                                                    | das              |
| Ausbilder-Identnummer:<br>IHK: 171 (De<br>Berufsbilder:<br>• Maurer/ Maurerin (689100000000)<br>• Fachinformatiker/Fachinformatikerin - FR Systemintegration (20<br>(7017022000000)<br>• (515800010000)<br>Unternehmensdaten und Rollenzuteilungen gemäß                                                                                                    |                  |
| Berufsbilder:<br>• Maurer/ Maurerin (689100000000)<br>• Fachinformatiker/Fachinformatikerin - FR Systemintegration (20<br>(701702000000)<br>• (515800010000)<br>Unternehmensdaten und Rollenzuteilungen gemäß                                                                                                    | 88786<br>It IHK) |
| Maurer/ Maurerin (689100000000)     Fachinformatiker/Fachinformatikerin - FR Systemintegration (20<br>(701702000000)     (515800010000)     Unternehmensdaten und Rollenzuteilungen gemäß                                                                                                    |                  |
| Unternehmensdaten und Rollenzuteilungen gemäß                                                                                                    | ,                |
|                                                                                                    |                  |
| meine.ihk.de                                                                                                    |                  |
| Name: Industrie- und Handelskammer Magdeburg -Test Bildungs                                                                                                    | ten-             |
| IHK-Name: Defa                                                                                                    |                  |
| Rollen: Ausbilder, Ausbildungsbeaut                                                                                                    | IHK              |

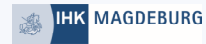

Sie haben Ihr Ziel erreicht. Als nächster Schritt wird sich jetzt der/ die Azubi Registrieren und dem Unternehmen beitreten.

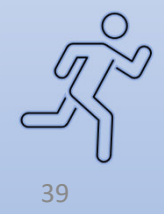

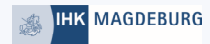

Für Rückfragen wenden Sie sich bitte an:

Frau NeitzelHerr Eisfeld0391.5693.1510391.5693.150anne.neitzel@magdeburg.ihk.destefan.eisfeld@magdeburg.ihk.de